## Joining the Montana Compliance Community

Step 1: Navigate to https://community.cuna.org.

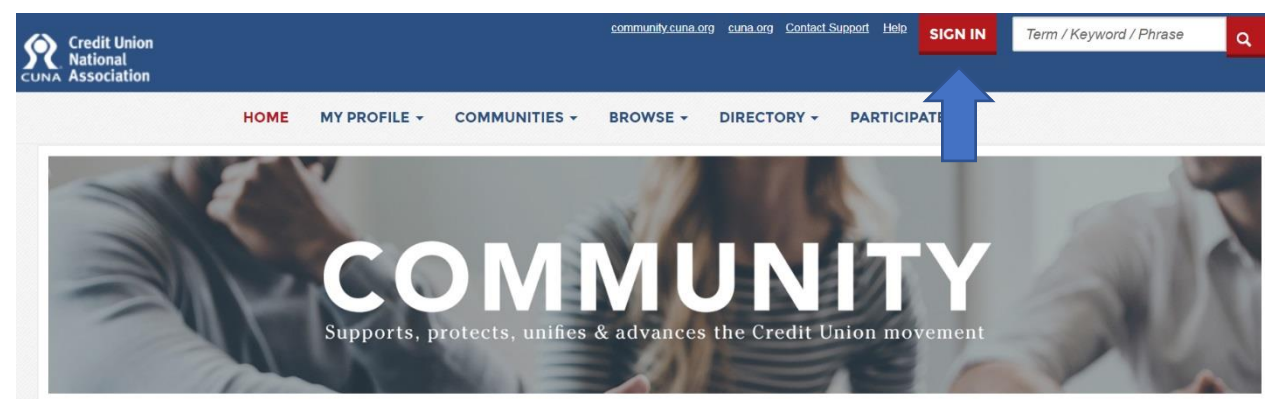

Step 2: Log in with your cuna.org user name (your email address) and password.

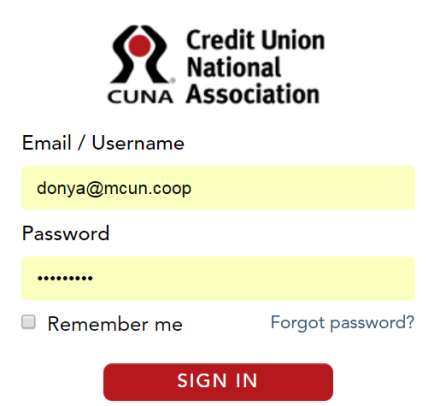

Step 3: Choose "All Communities" from the drop-down list.

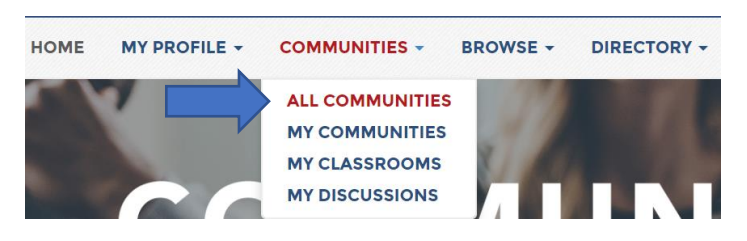

Step 4: Scroll to the "Montana Credit Union Community", click "Join", and accept the Code of Conduct.

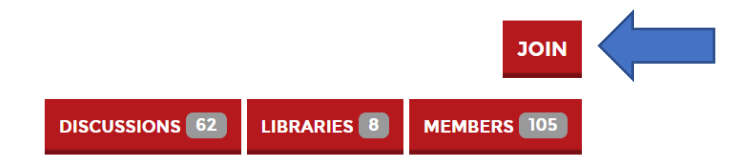

\*Step 5: Repeat Steps 3 and 4. On step 4, choose the (CUNA) "Compliance Community" and click the "Join" button. This will give you access to CUNA's federal regulatory content and discussions too.

\*If you already belong to the CUNA Compliance Community, stop at step 4.

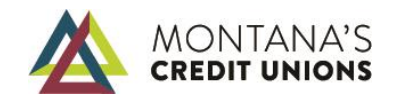